## Перемещение выбранных файлов

Перемещает выбранные видео и фотографии на другой носитель. Перемещенные файлы будут удалены с первоначального носителя.

Выберите режим воспроизведения.

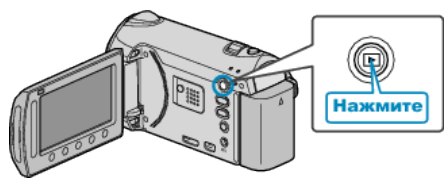

2 Выберите режим видео или фото.

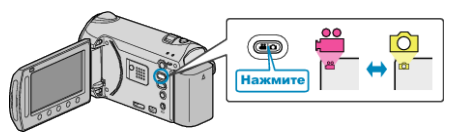

3 Нажмите 🗐, чтобы отобразить меню.

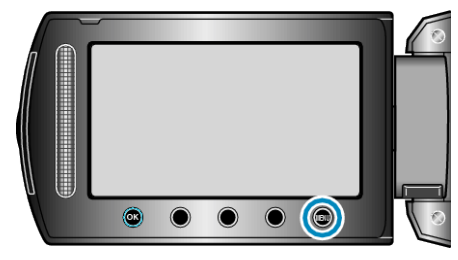

**4** Выберите "РЕДАКТИРОВАНИЕ" и нажмите 🛞.

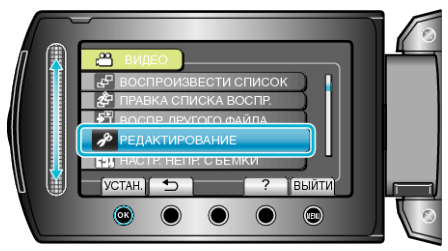

5 Выберите "ПЕРЕМЕЩЕНИЕ" и нажмите 🔍

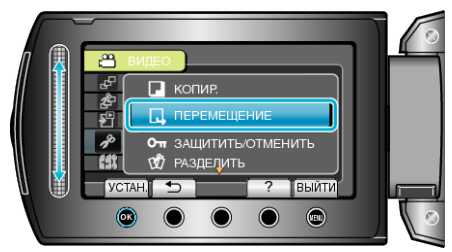

**6** Выберите место назначения перемещения и нажмите

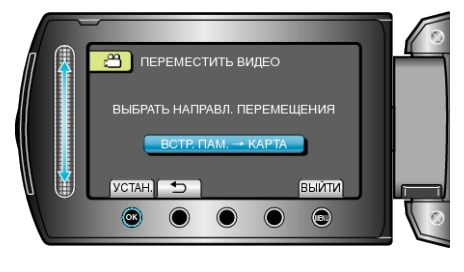

7 Выберите "ВЫБР. И ПЕРЕМЕСТИТЬ" и нажмите .

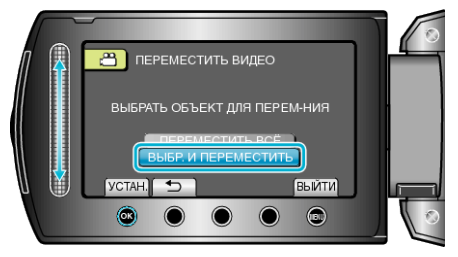

8 Выберите нужный файл и нажмите 🖲.

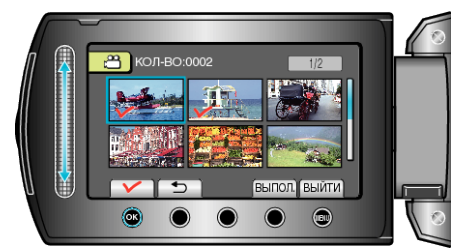

- На выбранном файле появится значок в виде галочки. Чтобы снять галочку, нажмите ® еще раз.
- 9 Выбрав все файлы для перемещения, нажмите ВЫПОЛ..

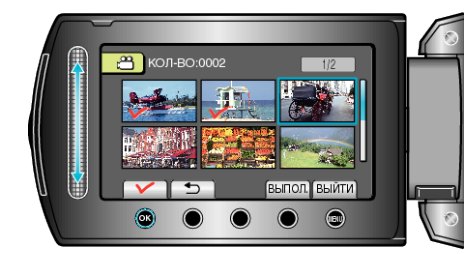

10 Выберите "ДА" и нажмите .

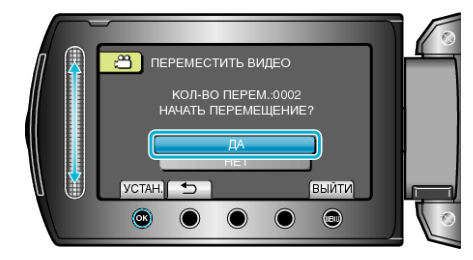

- Начинается перемещение файлов.
- По завершении перемещения нажмите 🛞.